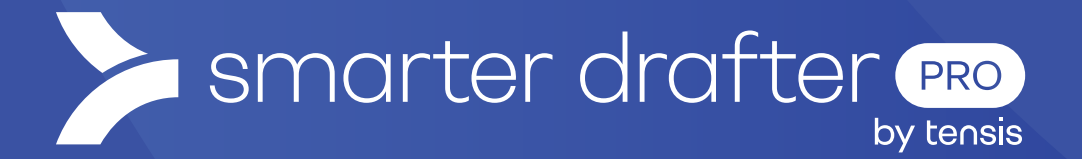

# Apply Logic

# Help Guide

Published: 16 January 2025

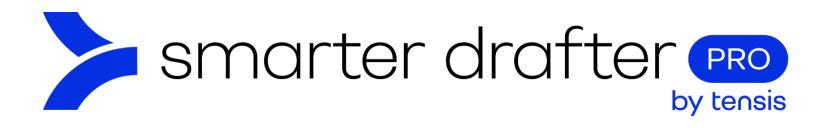

#### Table of Contents

| 1. | Usin | g Logic to Improve Flow in Forms | 2  |
|----|------|----------------------------------|----|
|    | 1.1  | Edit the Form                    | 2  |
| 2. | Add  | Logic to Lists                   | 3  |
|    | 2.1  | Radio Buttons                    | З  |
|    | 2.2  | Using Logic with a List          | 6  |
|    | 2.3  | Finished Product                 | 8  |
|    | 2.4  | Checkboxes                       | 9  |
|    | 2.5  | Gathering Additional Information | 10 |
|    | 2.6  | Select Fields                    | 11 |
|    | 2.7  | Setting up the Word Template     | 12 |

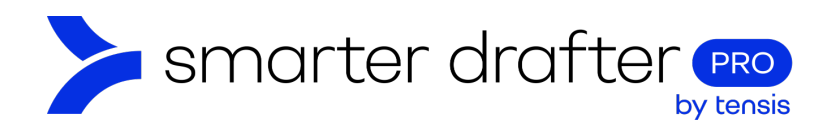

# 1. Using Logic to Improve Flow in Forms

Logic is what makes a form appear smart. Rather than asking users every question in the form, we can selectively show or hide fields (or sections) by using logic (rules). By default, when a field has no logic applied it will always be shown to the user. As soon as logic is applied, a field will only be displayed if the rule is true.

## 1.1 Edit the Form

Open the form in the **Form Builder** (in this example, the form created in Module Two, Lesson One will be used). Click the section to edit the fields.

| smarter drafter | 🛠 🛛 Build Forms                    | - A_C_1_2                | 🗈 Smarter Drafter (L  | &D Environment)    | CB Carmen Brooks     |
|-----------------|------------------------------------|--------------------------|-----------------------|--------------------|----------------------|
| Dashboard       | Agreements<br>Last updated by Carm | en Brooks on 11 Dec 2024 | 10:26 AM              | Unve               | rsioned (editable) 🧮 |
| Forms ^         |                                    |                          |                       |                    | _                    |
| 🛠 Build         | Form                               | Document                 | Submissions           | Settings           | Role Mapping         |
| 👂 Fill          |                                    |                          | Q Search              | sections or fields |                      |
| Submissions     |                                    |                          |                       |                    |                      |
| Companies       |                                    | ∠   ⊞   ∎                | Personal details      | ✓ □ <sup>±</sup>   | <b>—</b>             |
| 🚢 Users 🗸       |                                    | 102026086                |                       |                    |                      |
| T Directories   |                                    |                          |                       |                    |                      |
| 🕰 Groups        |                                    | w Section 🖃              | mport from other form | Import from glo    | oba                  |

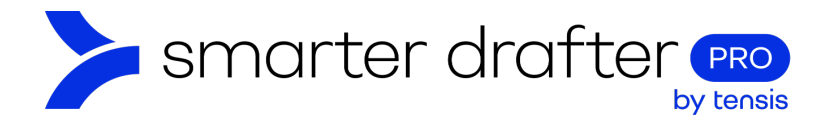

# 2. Add Logic to Lists

Logic can be applied to sections and most field types but is often used with lists of options - depending on the response, the form filler is taken through different questions.

For example: The form may ask if the form filler is an individual or a company. If the answer is "company", the next question offered would be to ask for the company ABN or other identifier. If the answer is "individual", the form may present questions asking for their full name and date of birth. This branch in the line of questions is created by applying logic to the form fields.

To further explore how logic works, let's start by inserting a list of options. In this example, a radio button field will be created. Click **New Field**.

| Form | Document      | Submissions           | Settings                      | Role Mapping |
|------|---------------|-----------------------|-------------------------------|--------------|
|      |               |                       | Q Search sections or fields   |              |
|      |               |                       |                               |              |
|      | / = =         | Phone:                | <b>□</b> ≑                    |              |
|      | 102026330     |                       |                               |              |
|      |               | + New Field           | d                             |              |
|      | + New Section | Import from other for | m 🛛 🌐 Import from global form |              |

## 2.1 Radio Buttons

Radio buttons enable a single selection response. To add a radio button to a form, select **Radio** from the list of field types.

| Text        | Text Area   | ≡ Rich Text |
|-------------|-------------|-------------|
| Radio       | Checkbox    | ≔ Select    |
| 🖬 Email     | L Name      | C Phone     |
| 1 Number    | 🗖 Date/Time | Address     |
| 💼 ID Number | File Upload | 🖻 Matter    |

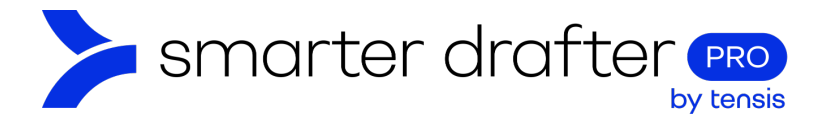

In this example, the question is: What is your preferred method of contact? The question requires a response from the form filler, so the **Question Type** is set to **Required**.

| Form          | Document                 | Submissions            | Settings                             | Role Mapping           |
|---------------|--------------------------|------------------------|--------------------------------------|------------------------|
|               | Q Search                 | sections or fields     | Properties                           | Options Logic          |
| 102026329     | Email:                   | □ <b>≑</b>             | Field Type<br>Radio                  | •                      |
|               | + New Field              | □ ÷                    | Question<br>What is your preferred n | nethod of contact? 🧳 🗋 |
| 102026330     |                          |                        | •• Field Alias                       | •                      |
|               | New Field                | = ≑                    | Question Type                        | Optional Read-Only C   |
| ·             | + New Field              |                        | Hide Question                        |                        |
| New Section E | ] Import from other form | Import from global for | Case - None - Cancel                 | Save                   |

We'll now add list options.

- 1. Click the **Options** tab on the field.
- 2. Click Add to add an option to the range.

| Properties   | 1         | Options       | Logic |
|--------------|-----------|---------------|-------|
| 2 + Add      | =+ Add fr | om Option Set |       |
| ≂⁄ Save as C | ption Set |               |       |
|              |           |               |       |
|              |           |               |       |
|              | Cancel    | Save          |       |

The labels editor opens.

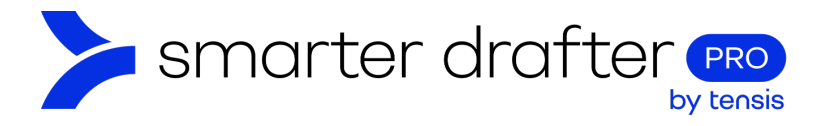

- 1. Click Add More to add options to the range.
- 2. Type a unique label for each option.
- 3. Click Save when the list is complete.

| Properties       | Options                  | Logic           |  |  |  |  |
|------------------|--------------------------|-----------------|--|--|--|--|
| 1 + Add More     | ➡ Add from Option Se     | bt              |  |  |  |  |
| ≂ Save as Option | n Set                    |                 |  |  |  |  |
| Othe Label<br>r  | Value                    |                 |  |  |  |  |
| ≑ 🖨 Phon         | e 🔬 1                    | <i>"</i> {}   1 |  |  |  |  |
| ≑ 🖨 2 Emai       | l // 2                   | <i>"</i> {}   1 |  |  |  |  |
| Layout Type *    |                          |                 |  |  |  |  |
| O Horizontal     | Vertical                 |                 |  |  |  |  |
| Can              | icel <mark>3 Save</mark> |                 |  |  |  |  |

This is what the completed field looks like.

| / = =     | What is your preferred method of contact? | ☐ ÷ |
|-----------|-------------------------------------------|-----|
| 102027753 | O Phone                                   |     |
|           | 🔿 Email                                   |     |
|           | + New Field                               |     |

In this example, another field will be added, but the form filler will only see it if they select "Phone". To do this, logic will be applied to the new field. The next step is Click **New Field**, below the named range.

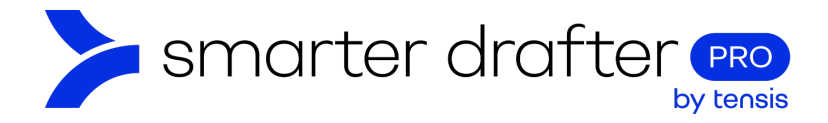

## 2.2 Using Logic with a List

By applying logic, we can reduce the questions that are presented to the form filler, so they are only shown the questions that are relevant.

Let's add a new question, to find out how the form filler would like to be contacted. Add a radio button list above the fields for phone number and email address.

| 🗖 Text      | 🗖 Text Area                                                                                                    | 🗮 Rich Text |
|-------------|----------------------------------------------------------------------------------------------------|-------------|
| Radio       | Checkbox                                                                                                    | ≔ Select    |
| 🛛 Email     | L Name                                                                                                    | 🕻 Phone     |
| 1 Number    | 🖻 Date/Time                                                                                                    | • Address   |
| 🙃 ID Number | the type of the type of | 🖻 Matter    |

The radio button list will be constructed as follows:

| /==       | What is your preferred method of contact? | _ = |
|-----------|-------------------------------------------|-----|
| 102027753 | O Phone                                   |     |
|           | 🔿 Email                                   |     |

With this question in the form, we can add logic to the Phone Number and Email fields. Depending on the answer the question above, the form filler will be asked for the contact details that are relevant.

On the Email field:

- 1. Click the **pencil shaped edit button**
- 2. Click Logic.

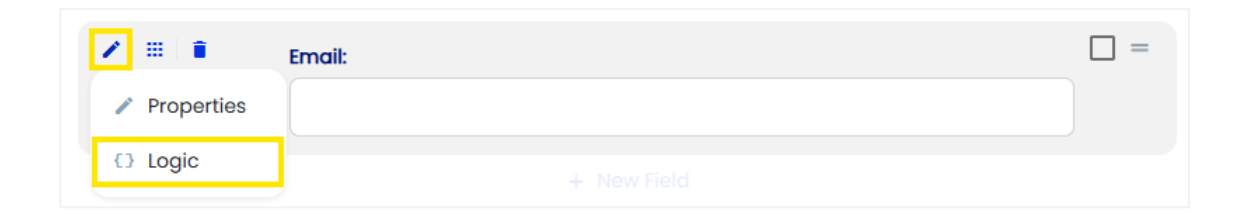

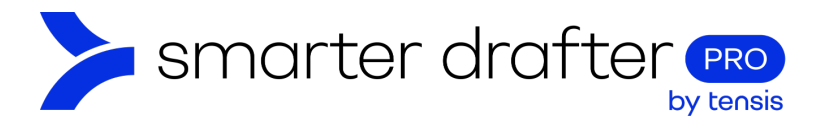

- 1. The Logic editor opens (it's the tab next to the Properties editor).
- 2. Click the **Add Rule** button.

| Properties       | Logic             |  |
|------------------|-------------------|--|
| •                | 🕀 Rule 💿 Rule Set |  |
| Logic Expression | ~                 |  |
|                  |                   |  |

Use the drop-down lists to apply logic:

- 1. Select the **question** this field depends on.
- 2. Select the **operator**. In this example, it's "equal to", or the equal sign.
- 3. Select Email.
- 4. Click Save.

| Properties                 | Logic                             |
|----------------------------|-----------------------------------|
| And Or Not                 | <ul> <li>Wrapping Rule</li> </ul> |
| 1 What is your preferrec × | ⊖ Rule                            |
| 2 = •                      |                                   |
| 3 Email                    |                                   |
| Logic Expression           | ~                                 |
|                            |                                   |
| Cancel 4                   | Save                              |

We will now repeat the process to apply logic to the **Phone** field.

1. Click the **edit** button.

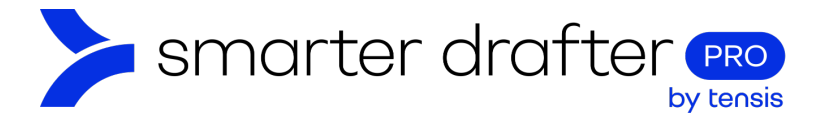

2. Click Logic.

| ∕ ≡ ∎      | Phone:      | _ = |
|------------|-------------|-----|
| Properties |             |     |
| {} Logic   | + New Field |     |

Apply Logic as follows, using the same principles as used for the email field, and Save.

| Properties               | Logic         |
|--------------------------|---------------|
| And Or ONot              | Wrapping Rule |
| What is your preferrec × | ⊖ Rule        |
| = •                      |               |
| Phone -                  |               |
| Logic Expression         | ~             |
| _                        |               |
| Cancel                   | Save          |

## 2.3 Finished Product

With logic, the form appears smart. A form filler who prefers to be contacted by phone will be asked to enter their phone number.

| What is your preferred method of contact? |  |  |  |  |
|-------------------------------------------|--|--|--|--|
| Phone                                     |  |  |  |  |
| 🔘 Email                                   |  |  |  |  |
| Phone:                                    |  |  |  |  |
|                                           |  |  |  |  |

If they select email, they will not be asked for their email address.

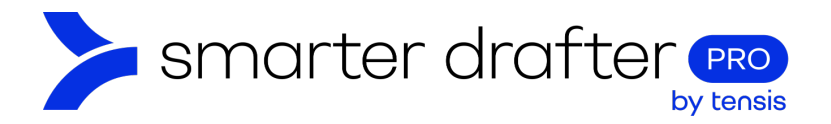

| What is your preferred meth | od of contact? |  |  |
|-----------------------------|----------------|--|--|
| O Phone                     |                |  |  |
| O Email                     |                |  |  |
| Email:                      |                |  |  |
|                             |                |  |  |

## 2.4 Checkboxes

Like radio buttons, checkboxes are fields that provide a list of options, though checkboxes allow for multiple selections. To create checkboxes, select the **Checkbox** field type:

| dd New Field |             | ×           |
|--------------|-------------|-------------|
| Text         | Text Area   | ☐ Rich Text |
| Radio        | Checkbox    | i≡ Select   |
| 🛛 Email      | L Name      | C Phone     |
| Number       | 🛱 Date/Time | Address     |
| 🗊 ID Number  |             | Matter      |

Editing the options in a list of checkboxes is the same process as used for radio buttons, above.

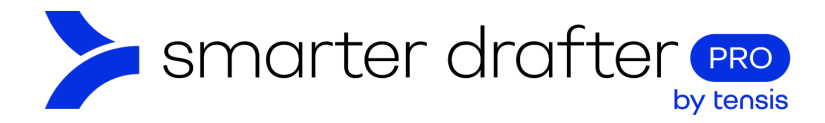

# 2.5 Gathering Additional Information

In all lists of options, there is a slider to assign an **Other** option. This gives the form filler the opportunity to write in an answer if the answer that they need to provide is not available in the list. Toggle the slider on to set a list option as **Other**. When the form filler selects this option, it will open a text field for them to add their answer.

- 1. To set the **Other** option, toggle the slider as shown.
- 2. The **Value** is the text that will appear in the **Other** text field when it appears. It may be something like, "Tell us more", which prompts the form filler to give further information.
- 3. Vertical and Horizontal options relate to how the list options are displayed. Vertical layout will create a vertical list.

| Properties            | Options        | Logic           |
|-----------------------|----------------|-----------------|
| + Add More ≕+ Add fr  | rom Option Set |                 |
| ≂√ Save as Option Set |                |                 |
| Othe Label<br>r       | Value          |                 |
| ≑ ⊖ Support           | //             | {/}{} ↓ ■       |
| ≑ 🖨 Advice            | // 2           | <i>"</i> {}   ∎ |
| 1 Other               | // 2           | /{              |
| Layout Type *         |                |                 |
| O Horizontal          | 3 Vertical     |                 |

This is the finished product of the checkbox field created above. Multiple options can be selected and since Other is selected, a field has appeared to capture more information.

| Wh | at services are you interested in? |
|----|------------------------------------|
|    | Support                            |
|    | Advice                             |
| Ľ  | 2 Other                            |
| Т  | ell us more                        |

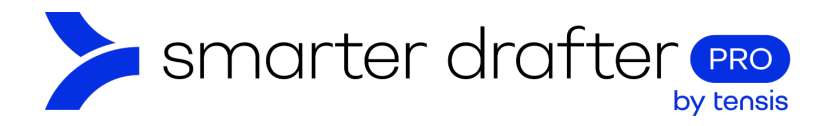

## 2.6 Select Fields

A select field is a list of options that appear in a drop-down list. Only one option can be selected in this type of field. A select field is preferable to a radio button field where you wish to make a large number of options available for selection, to avoid all the options showing in the form at once. To add a select field, click **Select** in the field type.

| d New Field |             | :           |
|-------------|-------------|-------------|
| 🗆 Text      | Text Area   | ≅ Rich Text |
| Radio       | Checkbox    | ≔ Select    |
| 🗳 Email     | L Name      | C Phone     |
| Number      | 🖻 Date/Time | Address     |
| 🙃 ID Number |             | Adter       |

For example, a longer list of locations may be presented as follows:

| n Set Save as Option Set |
|--------------------------|
| Value                    |
|                          |
| چ 🧳 🦾 🦾 🕯                |
| ج 🗴 5                    |
| ۶ <u>6</u> ۸ آ           |
| ج 🛛 🕈 🧳 🕯                |
|                          |
|                          |

The finished selection field would look like this:

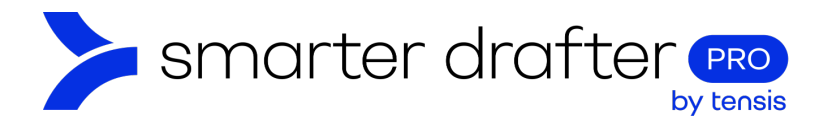

| Select your location: |   |
|-----------------------|---|
|                       | - |
| Adelaide              |   |
| Brisbane              |   |
| Melbourne             |   |
| Perth                 |   |
| Sydney                |   |
| Other (specify)       |   |

The text field to request further information would be revealed if the 'other' enabled option was selected.

| Select your location: |  |
|-----------------------|--|
| Other (specify)       |  |
|                       |  |
|                       |  |

# 3. Setting up the Word Template

In your Word document, you can output the option selected as with any other type of field. Simply use the Add button of the to drop the data field into the document template.

| Personal details        |     | ^     |
|-------------------------|-----|-------|
| 🛓 Name:                 |     | ADD : |
| • Address:              |     | ADD : |
| Date of birth:          | ۲   | ADD : |
| Day of birth:           | B 📀 | ADD : |
| ≡ Select your location: |     | ADD : |

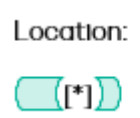

Either the option selected will be entered, or if Other is selected, the typed response will be entered into the final document.